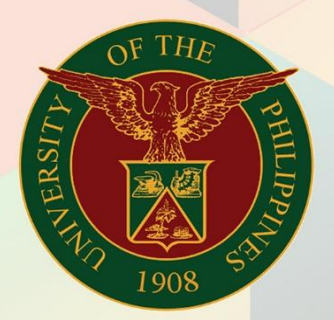

# University of the Philippines

# **FINALS** Financial Management

Financial Management Information System User Manual

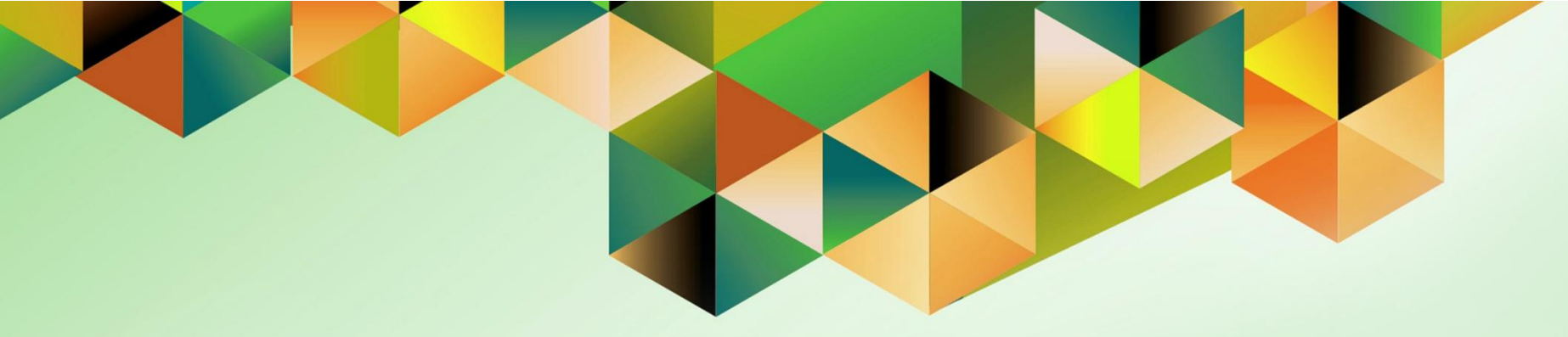

# ACCOUNT INQUIRY USING SUMMARY ACCOUNTS

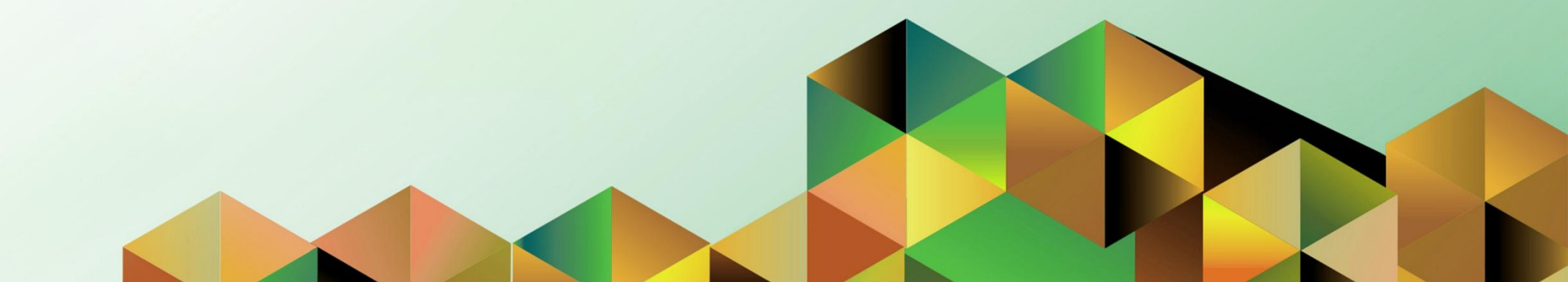

## **FMIS User Manual** *General Ledger*

| Author:        | Kimberly Micah L. Magtibay                                |
|----------------|-----------------------------------------------------------|
| Creation Date: | 4 September 2019                                          |
| Last Updated:  |                                                           |
| Document Ref:  | FMIS User Manual – Account Inquiry Using Summary Accounts |
| Version:       | 1.0                                                       |
|                |                                                           |

### 1. DOCUMENT CONTROL

### 1.1 Change Record

| Date             | Author                     | Version | Change Reference: |
|------------------|----------------------------|---------|-------------------|
| 4 September 2019 | Kimberly Micah L. Magtibay | 1.0     | Initial           |

### 2. Description

| Manual ID          |                                                                                                    |
|--------------------|----------------------------------------------------------------------------------------------------|
| Manual Name        | Account Inquiry Using Summary Accounts                                                                                          |
| Information System | Financial Management Information System                                                                                         |
| Functional Domain  | General Ledger Module                                                                                                    |
| Responsibility     | General Ledger Budget Analyst/Manager                                                                                           |
| Purpose            | Inquiry of account details and available funds under a defined<br>budget                                                        |
| Data Requirement   | Summary Accounts                                                                                                    |
|                    | Budget, Encumbrance and Actual journals must be posted                                                                          |
| Dependencies       | <ul> <li>The Create Accounting process must be run in the Payables<br/>module for the periods included in the report</li> </ul> |
| Scenario           |                                                                                                    |

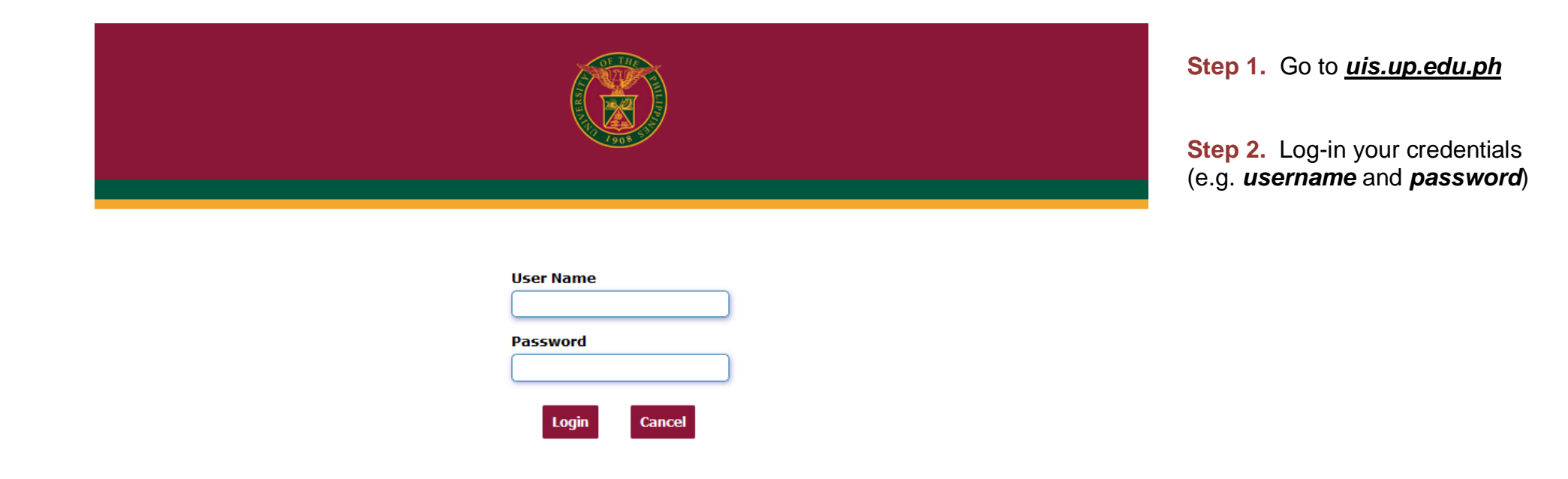

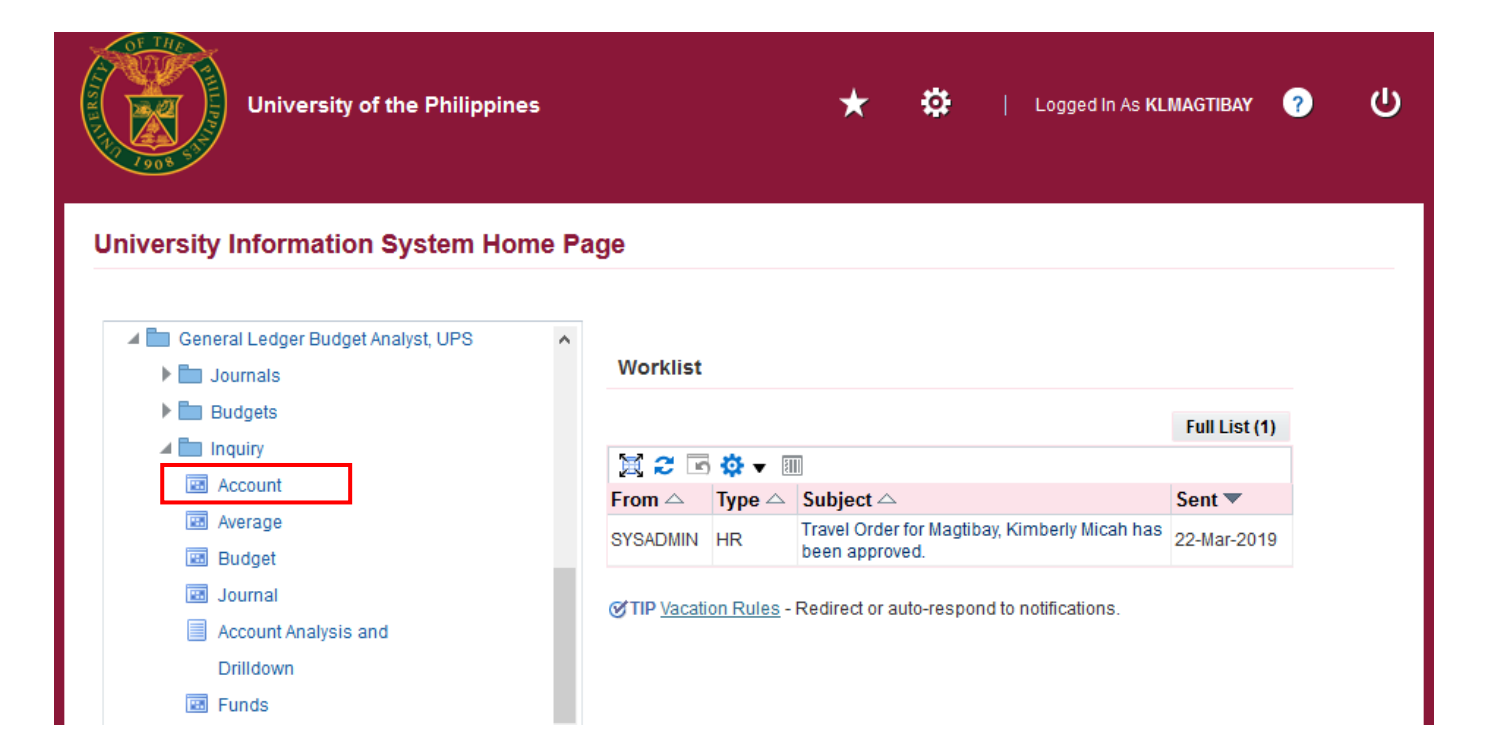

**Step 3.** From *UIS Home Page* proceed to *Main Menu* and choose the *General Ledger Budget Analyst* or *General Ledger Manager* responsibility.

Click *Inquiry* then select *Account.* 

| Account Inquiry (UP System)                                   |                                                      |                                          | _ I 🛛 🗶                                                      |
|---------------------------------------------------------------|------------------------------------------------------|------------------------------------------|--------------------------------------------------------------|
| Ledger/Ledger Set<br>Name UP Syster<br>Currency PHP           | n Accounting Peri<br>From JAN-1<br>To ADJ1           | ods Currency Typ<br>18 Typ<br>-18 Entere | e Total v<br>d                                               |
| Primary Balance Type<br>O Actual<br>O Budget<br>O Encumbrance | Secondary Balance Type<br>Budget<br>Encumbrance Type | UPS PROJECT A                            | Factor<br>© Units<br>○ Thousands<br>○ Millions<br>○ Billions |
| Summary Template<br>Accounts                                  |                                                      |                                          |                                                              |
| Description                                                   |                                                      |                                          |                                                              |
| Show Balances                                                 | Show Journal Det                                     | ails                                     | Show V <u>a</u> riance                                       |

**Step 4.** Enter Ledger/Ledger Set, Accounting Periods, Currency, and the Budget Name where the accounts are linked to. Leave value of Currency Type to 'Total'.

| OAccount Inquiry (UP System) |                       |              |            |                    |             |   |
|------------------------------|-----------------------|--------------|------------|--------------------|-------------|---|
| Ledger/Ledger Set            |                       | Accounting F | Periods    | Currency           |             |   |
| Name UP System               |                       | From JA      | N-18       | Туре               | Total       | - |
| Currency PHP                 |                       | To AE        | JJ1-18     | Entered            |             |   |
| Primary Balance Type         | Secondary Balance Typ | е            |            |                    | Factor      |   |
| ○ Actual                     |                       |              |            |                    | Ounits      |   |
| <ul> <li>Budget</li> </ul>   |                       | Budge        | UPS PROJE  | CTA                | ○ Thousands |   |
|                              | Encu                  | umbrance Tvp | e          |                    | ○ Millions  |   |
|                              |                       |              |            |                    | ○ Billions  |   |
| Summary Template             |                       |              |            |                    |             |   |
| Accounts                     | Summary Templates     |              |            |                    | ×           |   |
|                              |                       |              |            |                    |             |   |
|                              | Find UPS %            |              |            |                    |             |   |
|                              | Name                  |              | Т          | emplate            |             |   |
|                              | UPS CO Accounts       |              | D          | .T.T.T.50600000.T. | T.T.D.T.T   |   |
| Description                  | UPS Inter-Agency Paya | ables        | D          | .T.T.T.20200000.T. | T.T.D.T.T   |   |
| Description                  | UPS MOOE Accounts     |              | D          | .T.T.T.50200000 T. | T.T.D.T.T   |   |
|                              | OFS FS Accounts       |              | D          | .1.1.1.50100000.1. | 1.1.0.1.1   |   |
| Show Balances                |                       |              |            |                    |             |   |
|                              |                       |              |            |                    |             |   |
| + Ponorte                    |                       |              |            |                    |             |   |
| + Other                      |                       |              |            |                    |             |   |
|                              |                       |              |            |                    |             |   |
|                              |                       |              |            |                    |             |   |
|                              |                       |              |            |                    |             | ) |
|                              |                       | Eind         | <u>O</u> K | Cancel             | en          |   |

**Step 5.** Within the selection of Summary Templates, you will see the summary accounts grouped according to GL1 purposes.

UPS PS Accounts, for example, queries journal lines under Personnel Services (**50100000**). The 'D' stands for Detailed and 'T' stands for Total which sums all values available.

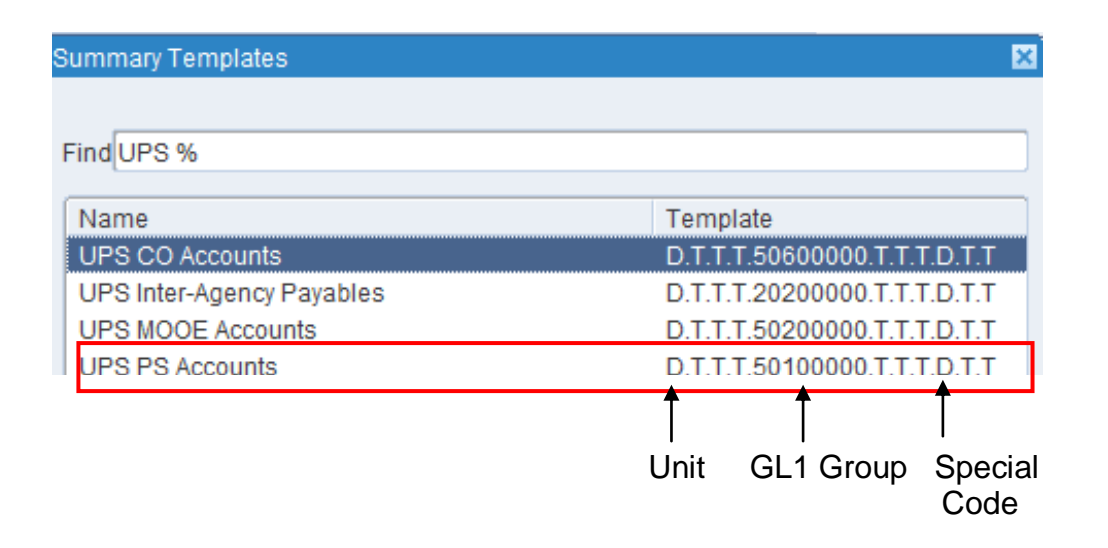

Following the template of UPS PS Accounts (D.T.T.T.50100000.T.T.T.D.T.T), specific values are asked for **Unit** and **Special Code** since they're assigned the value 'D'.

For the **GL1 Group**, the value '50100000' is to be entered by default since we are using *UPS PS Accounts*.

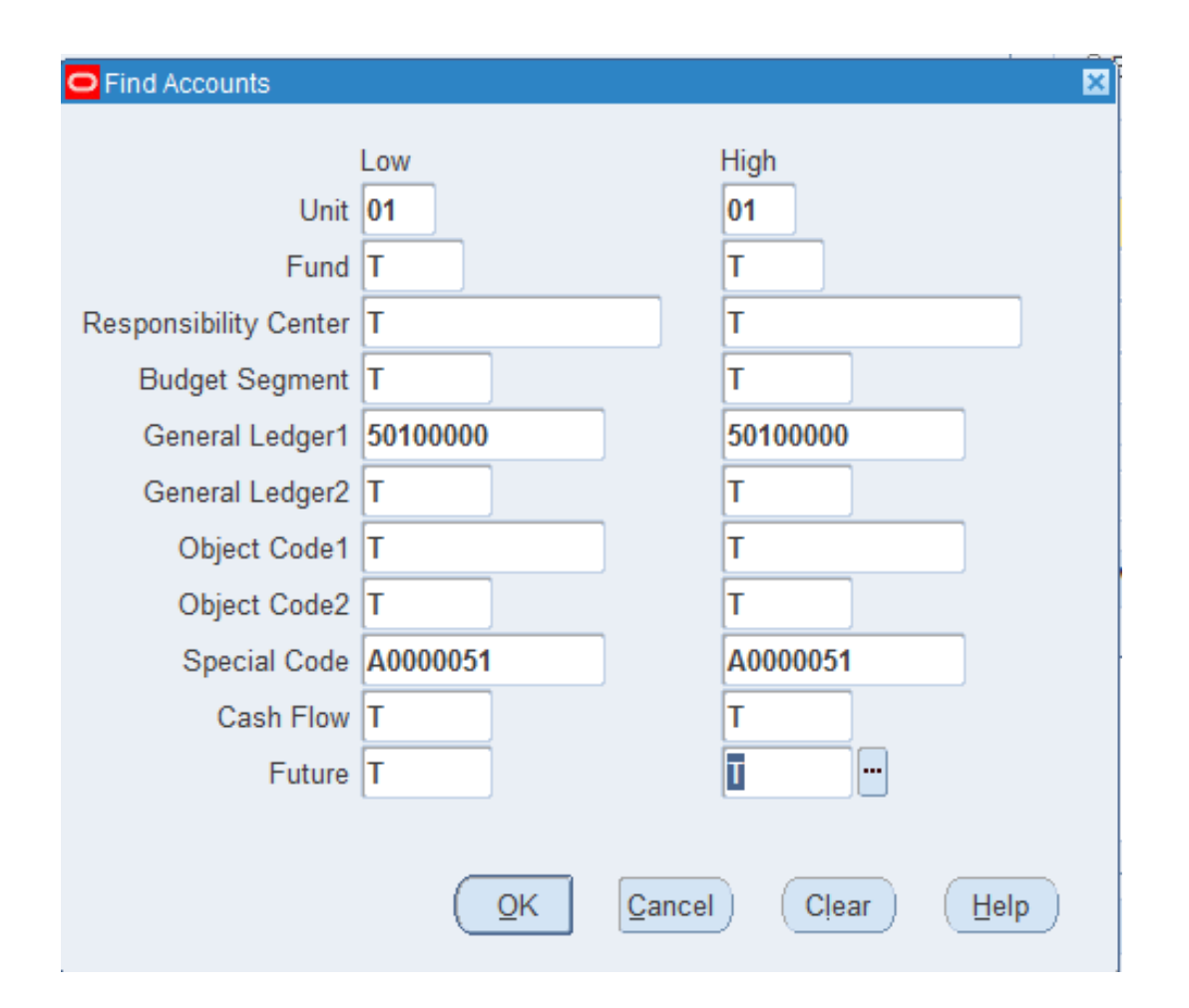

#### Step 6.

Enter the needed values for Unit, General Ledger1 and Special Code.

For the rest of the accounting flexfields, enter '**T**'.

| Account Inquiry (UP System) |                          |                |                 |                     | _ 🗆 ×                 |
|-----------------------------|--------------------------|----------------|-----------------|---------------------|-----------------------|
| Ledger/Ledger Set           |                          | - Accounting   | Periods         | Currency            |                       |
| Name UP Syster              | n                        | From           | JAN-18          | Туре                | Total 🔻               |
| Currency PHP                |                          | To 🛛           | ADJ1-18         | Entered             |                       |
|                             |                          |                |                 |                     |                       |
| Primary Balance Type        | Secondary Balance Ty     | /pe            |                 |                     | Factor                |
| <ul> <li>Actual</li> </ul>  |                          |                |                 | ]                   | Ounits                |
| <ul> <li>Budget</li> </ul>  |                          | Bud            | get UPS PROJEC  | CTA                 | ○ Thousands           |
| O Encumbrance               | En                       | cumbrance T    | уре             |                     | ○ Millions            |
| L                           |                          |                |                 |                     | ○ Billions            |
| Summary Template            | UPS PS Accounts          |                |                 |                     |                       |
| Accounts                    |                          |                |                 |                     |                       |
| 01.T.T.T.50100000.T.T.T     | .A0000051.T.T            |                |                 |                     | A                     |
|                             |                          |                |                 |                     |                       |
|                             |                          |                |                 |                     |                       |
|                             |                          |                |                 |                     | <b>.</b>              |
| Description                 |                          |                |                 |                     |                       |
| UP System.Total.Total.Total | al.Personnel Services.To | tal.Total.Tota | I.UPS OVPD Spec | ial Projects.Total. |                       |
|                             |                          |                |                 |                     |                       |
| Show <u>B</u> alances       |                          | Show Journa    | al Details      | (Sh                 | iow V <u>a</u> riance |
|                             |                          |                |                 |                     |                       |

Step 7a.

Click Show Balances.

| O Summary Balances (UP System) - 01.T.T.T.50100000.T.T.T.A0000051.T.T 📃 🔲 🛛 |                 |         |            |                         |                                         |            |               |   |  |
|-----------------------------------------------------------------------------|-----------------|---------|------------|-------------------------|-----------------------------------------|------------|---------------|---|--|
|                                                                             | Balan           | се Туре | Budget     | get Currency Type Total |                                         |            | I             | ] |  |
|                                                                             |                 | Budget  | UPS PROJEC | A T                     | ]                                       |            |               |   |  |
| <b>Z</b>                                                                    |                 |         |            |                         |                                         |            |               |   |  |
| Period                                                                      | Currency        |         | PTD        | PTD C                   | onverted                                | YTD        | YTD Converted |   |  |
| JAN-18                                                                      | PHP             |         | 200,000.00 |                         |                                         | 200,000.00 |               | A |  |
| FEB-18                                                                      | PHP             |         | 370,000.00 |                         |                                         | 570,000.00 |               |   |  |
| MAR-18                                                                      | PHP             |         | 150,000.00 |                         |                                         | 720,000.00 |               |   |  |
| APR-18                                                                      | PHP             |         | 0.00       |                         |                                         | 720,000.00 |               |   |  |
| MAY-18                                                                      | PHP             |         | 0.00       |                         |                                         | 720,000.00 |               |   |  |
| JUN-18                                                                      | PHP             |         | 0.00       |                         |                                         | 720,000.00 |               |   |  |
| JUL-18                                                                      | PHP             |         | 0.00       |                         |                                         | 720,000.00 |               | 3 |  |
| AUG-18                                                                      | PHP             |         | 0.00       |                         |                                         | 720,000.00 |               |   |  |
| SEP-18                                                                      | PHP             |         | 0.00       |                         |                                         | 720,000.00 |               |   |  |
| OCT-18                                                                      | PHP             |         | 0.00       |                         |                                         | 720,000.00 |               |   |  |
| NOV-18                                                                      | PHP             |         | 0.00       |                         |                                         | 720,000.00 |               |   |  |
| DEC-18                                                                      | PHP             |         | 0.00       |                         |                                         | 720,000.00 |               |   |  |
| •                                                                           |                 |         |            |                         | ana ana ana ana ana ana ana ana ana ana | 2000       | Þ             | 1 |  |
|                                                                             |                 |         |            |                         |                                         |            |               |   |  |
|                                                                             | Detail Balances |         |            |                         |                                         |            |               |   |  |
|                                                                             |                 |         |            |                         |                                         |            |               |   |  |

This will display the Summary Balances window with all the accounted amount per period.

Click **Detail Balances** button to go back to the previous window.

| Account Inquiry (UP System)     |                              |                  |                |                  |                      | _ = ×    |
|---------------------------------|------------------------------|------------------|----------------|------------------|----------------------|----------|
| Ledger/Ledger Set               |                              | Accounting Per   | iods           | Currency         |                      |          |
| Name UP Syster                  | n                            | From JAN-        | 18             | Туре             | Total                | <b>_</b> |
| Currency PHP                    |                              | To ADJ1          | -18            | Entered          |                      |          |
|                                 |                              |                  |                |                  |                      |          |
| Primary Balance Type            | Secondary Balance Type       |                  |                | (                | Factor               |          |
| <ul> <li>Actual</li> </ul>      |                              |                  |                |                  | • Units              |          |
| <ul> <li>Budget</li> </ul>      |                              | Budget           | UPS PROJECT    | A                | ○ Thousands          |          |
| <ul> <li>Encumbrance</li> </ul> | Encur                        | nbrance Type     |                |                  | ○ Millions           |          |
|                                 |                              |                  | -              |                  | ○ Billions           |          |
| Summary Template                | UPS PS Accounts              |                  |                |                  |                      |          |
| Accounts                        |                              |                  |                |                  |                      |          |
| 01.T.T.T.50100000.T.T.T         | .A0000051.T.T                |                  |                |                  |                      | A        |
|                                 |                              |                  |                |                  |                      |          |
|                                 |                              |                  |                |                  |                      |          |
|                                 |                              |                  |                |                  |                      | Ţ        |
| Description                     |                              |                  |                |                  |                      |          |
| UD System Total Total Total     | Dereennel Conices Total      | Total Total UD   |                | Drojanto Total   |                      |          |
| OF System. Total. Total. Total  | ILPersonner Services. rotal. | Total. Total. UP | S OVPD Special | Projects. rotal. |                      |          |
| Show <u>B</u> alances           | ) (Sł                        | now Journal De   | tails          | Sh               | ow V <u>a</u> riance |          |
|                                 |                              |                  |                |                  |                      |          |

| Step ' | 7b. |
|--------|-----|
|--------|-----|

To view all the budget journals associated to the current accounts, click **Show Journal Details** button.

| Journals (UP  | System) - 01.T.T.T.50 | 100000.T.T.T | .A0000051.T.T,JAN-18 | 8->ADJ1-18 |                     |                |  |
|---------------|-----------------------|--------------|----------------------|------------|---------------------|----------------|--|
|               | Balance Type          | Budget       | Budget               |            | Currency Type Total |                |  |
|               | Budget                | UPS PRC      | JECT A               |            |                     |                |  |
| 2             |                       |              |                      |            |                     |                |  |
| Batch         | Journal Entry         | Source       | Entered Currency     | Line       | Entered Debit       | Entered Credit |  |
| [test] budget | Budget PHP 23042      | Budget Jou   | PHP                  | 1          | 70,000.00           | A              |  |
| [test] budget | Budget PHP 23042      | Budget Jou   | PHP                  | 2          | 300,000.00          |                |  |
| [test] budget | Budget PHP 23042      | Budget Jou   | PHP                  | 1          | 130,000.00          |                |  |
| [test] budget | Budget PHP 23042      | Budget Jou   | PHP                  | 2          | 20,000.00           |                |  |
| [test] budget | Budget PHP 23042      | Budget Jou   | PHP                  | 1          | 200,000.00          |                |  |
|               |                       |              |                      |            |                     |                |  |
|               |                       |              |                      |            |                     |                |  |
|               |                       |              |                      |            |                     |                |  |
|               |                       |              |                      |            |                     |                |  |
|               |                       |              |                      |            |                     |                |  |
|               |                       |              |                      |            |                     |                |  |
|               |                       |              |                      |            |                     |                |  |
| •             |                       | 111          |                      |            |                     | Þ              |  |
|               |                       | _            |                      |            | -                   |                |  |
| (             | Drilldown             |              | Show Full Jo         | urnal      | Detail              | Balances       |  |
|               |                       |              |                      |            |                     |                |  |

This will display all the journal batches linked to the budget 'UPS PROJECT A', still under UPS PS Accounts group.

Each journal may be viewed using the **Show Full Journal** button.

Journal View of the journal 'Budget PHP 23042 ':

| 🖸 Journals (UP System) - [test] budget for A0000051 Budget Journal B 151119 |                           |                     |                          |                         |                |                       |                |                 |      |
|-----------------------------------------------------------------------------|---------------------------|---------------------|--------------------------|-------------------------|----------------|-----------------------|----------------|-----------------|------|
|                                                                             | Journal                   | Budget PHP 23042    |                          | Conversion              |                | Reverse               |                |                 |      |
|                                                                             | Description               | Journal Import 5455 | 605:                     | Currency                | PHP            | Date                  |                |                 |      |
|                                                                             | Ledger                    | UP System           | Category                 | Budget                  | Date           | 01-FEB-2018           | Period         |                 |      |
|                                                                             | Period                    | FEB-18              | Effective Date           | 01-FEB-2018             | Туре           | User                  | Method         | Switch Dr/Cr    | -    |
|                                                                             | Balance Type              | Budget              | Budget                   | UPS PROJECT A           | Rate           | 1                     | Status         | Not Reversed    |      |
|                                                                             | Clearing Company          |                     | Tax                      | Not Required            |                |                       |                |                 |      |
|                                                                             |                           |                     | Control Total            |                         |                | []                    |                |                 |      |
|                                                                             | Lines Other               | Information         |                          |                         |                |                       |                |                 |      |
|                                                                             |                           |                     |                          |                         |                |                       |                |                 |      |
| Line                                                                        | Account                   |                     | Debit (PHP)              | Credit (PHP)            | Description    |                       |                | п               |      |
| 1                                                                           | 01.184.SA0201500          | 15010101050101      | 70,000.00                |                         | Journal Import | Created               |                |                 |      |
| 2                                                                           | 01.184.SA0201500          | 15010102050101      | 300,000.00               |                         | Journal Import | Created               |                |                 |      |
|                                                                             |                           |                     |                          |                         |                |                       |                | [               |      |
|                                                                             |                           |                     |                          |                         |                |                       |                | Ĕ               |      |
|                                                                             |                           |                     |                          |                         |                |                       |                | Ĕ               |      |
|                                                                             |                           |                     |                          |                         |                |                       |                | —— <u> </u>     |      |
|                                                                             |                           |                     |                          |                         |                |                       |                | <u> </u>        |      |
|                                                                             |                           |                     |                          |                         |                |                       |                | —— <u> </u>     | -    |
|                                                                             |                           |                     | 370,000.00               | 0.00                    |                |                       |                |                 |      |
|                                                                             |                           |                     |                          |                         |                |                       |                |                 |      |
|                                                                             | Acct Desc                 | UP System.Trust F   | und.UPS Office of the Vi | ce Pr.Unspecified.Salar | ies and Wages  | - Regu.Select value.S | Salaries and W | /ages - Regu.Ur | ispe |
|                                                                             | Line Drilldown T Accounts |                     |                          |                         |                |                       |                |                 |      |

| Account Inquiry (UP System      | )                            |                        |                |                 |                      |
|---------------------------------|------------------------------|------------------------|----------------|-----------------|----------------------|
| Ledger/Ledger Set               | A                            | ccounting Per          | iods           | Currency        | )                    |
| Name UP Syste                   | m                            | From JAN-              | 18             | Туре            | Total 👻              |
| Currency PHP                    |                              | To ADJ1                | -18            | Entered         |                      |
| Primany Balance Type            | Secondary Balance Type       |                        |                |                 | Factor               |
|                                 | Cocondary Dalance Type       |                        |                |                 | • Units              |
| <ul> <li>Budget</li> </ul>      |                              | Budget                 | UPS PROJECT    | A               | O Thousands          |
| <ul> <li>Encumbrance</li> </ul> | Encun                        | nbrance Type           |                |                 | ○ Millions           |
| L                               |                              |                        |                |                 | ○ Billions           |
| Summary Template                | UPS PS Accounts              |                        |                |                 |                      |
| Accounts                        |                              |                        |                |                 |                      |
| 01.T.T.T.50100000.T.T.1         | Г.A0000051.T.T               |                        |                |                 | <b>^</b>             |
|                                 |                              |                        |                |                 |                      |
|                                 |                              |                        |                |                 |                      |
|                                 |                              |                        |                |                 |                      |
| Description                     |                              |                        |                |                 |                      |
| UP System.Total.Total.Tota      | al.Personnel Services.Total. | Total.Total.UP         | S OVPD Special | Projects.Total. |                      |
| Show Balances                   | Sł                           | iow <u>J</u> ournal De | tails          | Sh              | ow V <u>a</u> riance |

#### Step 7b.

Click Show Variance.

| Variance (UP Syste | em) - 01.T.T.T.5010 | 0000.T.T.T.A000005 | 1.T.T      |               |            |            | _ 0 |
|--------------------|---------------------|--------------------|------------|---------------|------------|------------|-----|
|                    | Balance Type        | Budget             |            | Currency      | Type Total |            |     |
|                    | Budget              | UPS PROJECT A      |            | Entered Curre | ency       |            |     |
|                    |                     |                    |            |               |            |            |     |
| Period To Date     | Quarter To Date     | Year To Date       | Project To | Date          |            |            |     |
| Period             |                     | UPS PROJECT A      |            | Actual        |            | Variance   |     |
| JAN-18             |                     | 200,000.00         |            |               |            | 200,000.00 |     |
| FEB-18             |                     | 370,000.00         |            |               |            | 370,000.00 |     |
| MAR-18             |                     | 150,000.00         |            | 18,000.00     |            | 132,000.00 |     |
| APR-18             |                     | 0.00               |            | 0.00          |            | 0.00       |     |
| MAY-18             |                     | 0.00               |            | 0.00          |            | 0.00       |     |
| JUN-18             |                     | 0.00               |            | 0.00          |            | 0.00       |     |
| JUL-18             |                     | 0.00               |            | 0.00          |            | 0.00       | 8   |
| AUG-18             |                     | 0.00               |            | 0.00          |            | 0.00       |     |
| SEP-18             |                     | 0.00               |            | 0.00          |            | 0.00       |     |
| OCT-18             |                     | 0.00               |            | 0.00          |            | 0.00       |     |
| NOV-18             |                     | 0.00               |            | 0.00          |            | 0.00       |     |
| DEC-18             |                     | 0.00               |            | 0.00          |            | 0.00       | •   |
|                    |                     |                    |            |               |            |            |     |
|                    | UPS PROJE           | CT A               |            | ( ,           | Actual     |            |     |

This window will display the variance or the difference between the budget and the actuals.

| Variance (UP System) - 01.T.T.T.50100000.T.T.T.A0000051.T.T |      |               |               |              |              |           |            |     |  |  |
|-------------------------------------------------------------|------|---------------|---------------|--------------|--------------|-----------|------------|-----|--|--|
|                                                             | Bala | ance Type 🛛 🛛 | Budget        |              | Currency     | Type Tota | l          |     |  |  |
|                                                             |      | Budget U      | JPS PROJECT A |              | Entered Curr | ency      |            |     |  |  |
|                                                             |      |               |               |              |              |           |            |     |  |  |
| Period To Date                                              | Quar | ter To Date   | Year To Date  | Project To I | Date         |           |            |     |  |  |
| Period                                                      |      |               | UPS PROJECT A |              | Actual       |           | Variance   |     |  |  |
| JAN-18                                                      |      |               | 200,000.00    |              |              |           | 200,000.00 | A L |  |  |
| FEB-18                                                      |      |               | 370,000.00    |              |              |           | 370,000.00 |     |  |  |
| MAR-18                                                      |      |               | 150,000.00    |              | 18,000.00    |           | 132,000.00 |     |  |  |
| APR-18                                                      |      |               | 0.00          | 0.00         |              |           | 0.00       |     |  |  |
| MAY-18                                                      |      |               | 0.00          |              | 0.00         |           | 0.00       |     |  |  |
| JUN-18                                                      |      |               | 0.00          |              | 0.00         |           | 0.00       |     |  |  |
| JUL-18                                                      |      |               | 0.00          |              | 0.00         |           | 0.00       | 8   |  |  |
| AUG-18                                                      |      |               | 0.00          |              | 0.00         |           | 0.00       |     |  |  |
| SEP-18                                                      |      |               | 0.00          | 0.00         |              |           | 0.00       |     |  |  |
| OCT-18                                                      |      |               | 0.00          |              | 0.00         |           | 0.00       |     |  |  |
| NOV-18                                                      |      | 0.00          |               |              | 0.00         | 0.00      | _          |     |  |  |
| DEC-18                                                      |      |               | 0.00          |              | 0.00         |           | 0.00       | -   |  |  |
|                                                             |      |               |               |              |              |           |            |     |  |  |
|                                                             | ι    | JPS PROJEC    | CT A          | (            |              | Actual    |            |     |  |  |
|                                                             |      |               |               | Ľ            |              |           |            |     |  |  |

Select any Actual value. To view its details, click '**Actual**'.

| O Summary | Balances (UP Syste | em) - 01.T.T.T.50100000.T.1 | Г.T.A0000051.T.T |                     | :             | Click Detail Balances |
|-----------|--------------------|-----------------------------|------------------|---------------------|---------------|-----------------------|
|           | Balance            | Type Actual                 |                  | Currency Type Total |               |                       |
| <b>3</b>  |                    |                             |                  |                     |               |                       |
| Period    | Currency           | PTD                         | PTD Converted    | YTD                 | YTD Converted |                       |
| MAR-18    | PHP                | 18,000.00                   |                  | 18,000.00           | A             |                       |
|           |                    |                             |                  |                     |               |                       |
|           |                    |                             |                  |                     |               |                       |
|           |                    |                             |                  |                     |               |                       |
|           |                    |                             |                  |                     |               |                       |
|           |                    |                             |                  |                     |               |                       |
|           |                    |                             | [                |                     | 8             |                       |
|           |                    |                             |                  |                     |               |                       |
|           |                    |                             |                  |                     |               |                       |
| [         |                    |                             |                  |                     |               |                       |
|           | j mi               |                             |                  |                     | i             |                       |
| •         |                    | 50000000                    |                  | 3000                | Þ             |                       |
| _         |                    |                             | _                |                     |               |                       |
| (         | Deta               | ail Balances                |                  | Variance            |               |                       |

Account Inquiry Using Summary Accounts File Ref: ITDC – FMIS – UM \_\_\_\_ Account Inquiry Using Summary Accounts - 20190904 (v.1)

| Detail Bal | ances (UP System) - 01.T.T.T.50100000.T.T.T.A000 | 00051.T.T  |                     | _ 0           |  |  |  |  |  |
|------------|--------------------------------------------------|------------|---------------------|---------------|--|--|--|--|--|
|            | Balance Type Actual                              |            | Currency Type Total |               |  |  |  |  |  |
| 2          |                                                  |            |                     |               |  |  |  |  |  |
| Period     | Account                                          | Currency   | PTD                 | PTD Converted |  |  |  |  |  |
| MAR-18     | 01.184.SA020150015010101050101010.               | PHP        | 18,000.00           |               |  |  |  |  |  |
|            |                                                  |            |                     |               |  |  |  |  |  |
|            |                                                  |            |                     |               |  |  |  |  |  |
|            |                                                  |            |                     |               |  |  |  |  |  |
|            |                                                  |            |                     |               |  |  |  |  |  |
|            |                                                  |            |                     |               |  |  |  |  |  |
|            |                                                  |            |                     |               |  |  |  |  |  |
|            |                                                  |            |                     |               |  |  |  |  |  |
|            |                                                  |            |                     |               |  |  |  |  |  |
|            |                                                  |            |                     |               |  |  |  |  |  |
| •          |                                                  | 0000000000 | 00000               | Þ             |  |  |  |  |  |
| Г          |                                                  |            |                     |               |  |  |  |  |  |
| (          | Journal Details                                  |            | Summary Balances    |               |  |  |  |  |  |

Detail Balances window displays the Period, Account, Currency and PTD (Period to Date) amount.

#### Click Journal Details.

| ¢ | 🖸 Journals (UP System) - 01.184.SA020150015010101050101010A0000051,MAR-18 |                  |          |                  |       |                  |                |   |  |  |
|---|---------------------------------------------------------------------------|------------------|----------|------------------|-------|------------------|----------------|---|--|--|
|   |                                                                           | Balance Type     | Actual   |                  | Cur   | rency Type Total |                |   |  |  |
|   | _                                                                         |                  |          |                  |       |                  |                |   |  |  |
|   | 2                                                                         |                  |          | 1                |       |                  |                |   |  |  |
|   | Batch                                                                     | Journal Entry    | Source   | Entered Currency | Line  | Entered Debit    | Entered Credit |   |  |  |
|   | Payables A 1                                                              | 10156362 Purchas | Payables | PHP              | 2     | 18,000.00        |                |   |  |  |
|   |                                                                           |                  |          |                  |       |                  |                |   |  |  |
|   |                                                                           |                  |          |                  |       |                  |                |   |  |  |
|   |                                                                           |                  |          |                  |       |                  |                |   |  |  |
|   |                                                                           |                  |          |                  |       |                  | ;              |   |  |  |
|   |                                                                           |                  |          |                  |       |                  |                |   |  |  |
|   |                                                                           |                  |          |                  |       |                  |                |   |  |  |
|   |                                                                           |                  |          |                  |       |                  |                |   |  |  |
|   |                                                                           |                  |          |                  |       |                  |                |   |  |  |
|   |                                                                           |                  |          |                  |       |                  |                |   |  |  |
|   |                                                                           |                  |          |                  |       |                  |                |   |  |  |
|   |                                                                           |                  |          |                  |       |                  |                |   |  |  |
|   | •                                                                         |                  | 333      |                  |       |                  | Þ              |   |  |  |
|   |                                                                           |                  |          |                  |       |                  |                |   |  |  |
|   | (                                                                         | Drilldown        |          | Show Full Jo     | urnal | Detail           | Balances       | ) |  |  |
|   |                                                                           |                  |          |                  |       |                  |                |   |  |  |

Journal details will be displayed per row. You may choose

**Drilldown** will direct you to *View Journal Entry Lines* web page while **Show Full Journal** will show the normal Journal interface.

|                                                       |              |                             |                     |                  |                |                                                              |                                                                                                    | -0-                                               | * *                    |              | Logged in AS KLMA |              |
|-------------------------------------------------------|--------------|-----------------------------|---------------------|------------------|----------------|--------------------------------------------------------------|----------------------------------------------------------------------------------------------------|---------------------------------------------------|------------------------|--------------|-------------------|--------------|
| iew Journal E                                         | ntry Line    | 5                           |                     |                  |                |                                                              |                                                                                                    |                                                   |                        |              |                   | Save Searc   |
|                                                       | ,            | -                           |                     |                  |                |                                                              |                                                                                                    |                                                   |                        |              |                   | Save Scare   |
| Ledger UP                                             | System       |                             |                     |                  | GL B           | atch Name                                                    | Payables A 151121 54                                                                                                    | 55630                                             |                        |              |                   |              |
| Period MAF                                            | R-18         |                             |                     |                  | GL Journal E   | Entry Name                                                   | 10156362 Purchase Ir                                                                                                    | nvoices PHF                                       |                        |              |                   |              |
| Currency PHF                                          | 2            |                             |                     |                  | Acc            | counted DR                                                   | 18000                                                                                                    |                                                   |                        |              |                   |              |
| Account 01.1                                          | 184.SA020150 | 0150101010                  | 050101010           | DA0000051        | Acc            | counted CR                                                   |                                                                                                    |                                                   |                        |              |                   |              |
| dvanced Searc                                         | h            |                             |                     |                  |                |                                                              |                                                                                                    |                                                   |                        |              |                   |              |
|                                                       | it Segment   | S                           | v                   |                  |                |                                                              |                                                                                                    |                                                   |                        |              |                   |              |
| Natural Accoun                                        | GL Date      | S                           | ~                   |                  | Ġ              | Ô                                                            |                                                                                                    |                                                   |                        |              |                   |              |
| Natural Accoun                                        | GL Date      | Go Clea                     | r                   | Add Another Acco | 0<br>ounted CR | ô                                                            | ✓ Add                                                                                                    |                                                   |                        |              |                   |              |
| Natural Accour                                        | GL Date      | s<br>Go Clea<br>: View Tra  | r<br>nsaction       | Add Another Acco | bunted CR      |                                                              | ✓ Add                                                                                                    |                                                   |                        |              |                   |              |
| Natural Account<br>elect Subledger Jour<br>Ledger 스 A | GL Date      | s<br>Go Clea<br>: View Tra  | r<br>nsaction       | Add Another Acco | bunted CR      | ک<br>Account                                                 | ✓ Add     ✓ ✓      ✓ ✓      ✓ ✓      ✓ ✓      ✓ ✓      ✓ ✓      ✓ ✓      ✓ ✓      ✓ ✓      ✓ ✓                                                                                                    |                                                   | GL Date                | Acce         | ounting Class △   | Accounted DR |
| elect Subledger Jou                                   | GL Date      | s<br>Go Clea<br>: View Tra  | r<br>nsaction       | Add Another Acco | 6<br>ounted CR | Accounting UP System                                         | Add Add Cescription Trust Fund UPS Office                                                                                                    | ce of the Vice                                    | GL Date 🛆              | Acco         | ounting Class 스   | Accounted DR |
| elect Subledger Jour                                  | GL Date      | s<br>Go Clea<br>: View Trai | r nsaction 01050101 | Add Another Acco | 6<br>ounted CR | Account<br>VP System<br>Pr.Unspec<br>Regu.Use<br>Berguicts I | Add      Add      Add | ce of the Vice<br>Jes -<br>Wages -<br>Decial<br>d | GL Date<br>01-Mar-2018 | Acco<br>Item | ounting Class     | Accounted DR |

Expected result when **Drilldown** is clicked.

| O Joi | urnals (UP System) - Pa | ayables A 151121 5455  | 630                    |                         |                |                       |                 |                 | _ 🗆 🗙 | Expected result when Show Full |
|-------|-------------------------|------------------------|------------------------|-------------------------|----------------|-----------------------|-----------------|-----------------|-------|--------------------------------|
|       | Journal                 | 10156362 Purchase      | Invoices PHP           |                         | - Conversion   |                       | Reverse         | everse          |       | Journal is clicked.            |
|       | Description             | Invoice Validated , In | voice Number: 2018-03  | -13868 , Date: 01-MAR-  | Currency       | PHP                   | Date            |                 |       |                                |
|       | Ledger                  | UP System              | Category               | Purchase Invoices       | Date           | 01-MAR-2018           | Period          |                 |       |                                |
|       | Period                  | MAR-18                 | Effective Date         | 01-MAR-2018             | Туре           | User                  | Method          | Switch Dr/Cr    | •     |                                |
|       | Balance Type            | Actual                 | Document Number        | 88578                   | Rate           | 1                     | Status          | Not Reversed    |       |                                |
|       | Clearing Company        |                        | Tax                    | Not Required            |                |                       |                 |                 |       |                                |
|       |                         |                        | Control Total          |                         |                | [                     | 1               |                 |       |                                |
|       | Lines Other             | Information            |                        |                         |                |                       |                 |                 |       |                                |
|       |                         |                        |                        |                         |                |                       |                 |                 |       |                                |
| Line  | Account                 |                        | Debit (PHP)            | Credit (PHP)            | Description    |                       |                 | 1               |       |                                |
| 1     | 0120101010              |                        |                        | 18,000.00               | [test] actuals | A0000051              |                 |                 |       |                                |
| 2     | 01.184.SA02015001       | 15010101050101         | 18,000.00              |                         | [test] actuals | A0000051              |                 |                 |       |                                |
|       |                         |                        |                        |                         |                |                       |                 |                 |       |                                |
|       |                         |                        |                        |                         |                |                       |                 |                 |       |                                |
|       |                         |                        |                        | ]                       |                |                       |                 |                 | 1     |                                |
|       |                         |                        |                        | ]                       |                |                       |                 |                 |       |                                |
|       |                         |                        |                        |                         |                |                       |                 |                 |       |                                |
|       |                         |                        |                        |                         |                |                       |                 |                 | -     |                                |
|       |                         |                        | 18,000.00              | 18,000.00               |                |                       |                 |                 |       |                                |
|       |                         |                        | •                      |                         |                |                       |                 | Þ               |       |                                |
|       | Acct Desc               | UP System.Unspecif     | fied.Unspecified.Unspe | cified.Accounts Payable | Select value.U | Jnspecified.Unspecifi | ied.Unspecified | Unspecified.Uns | spec  |                                |
|       |                         |                        |                        |                         |                | Line Drilldown        |                 | T Accounts      |       |                                |